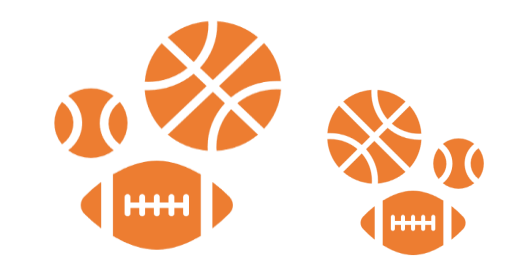

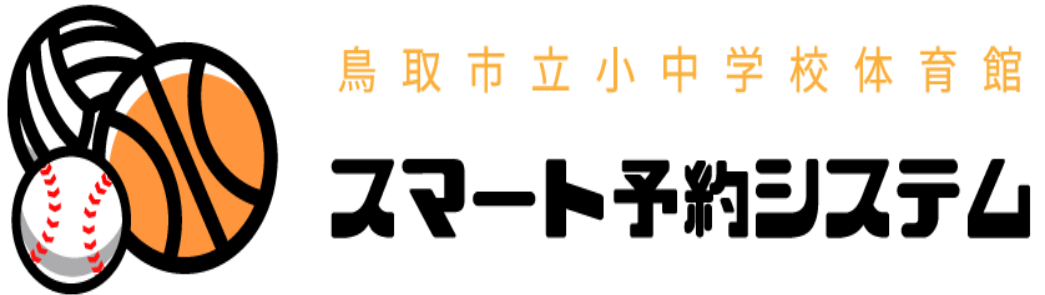

# 操作マニュアル(団体様向け)

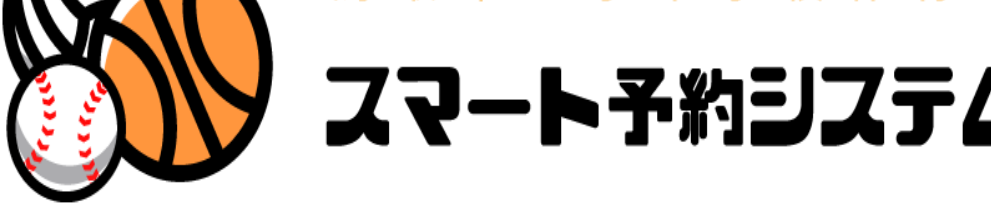

# 内容

| 【はし | じめに】          | 2  |
|-----|---------------|----|
| 【子約 | 为方法】          |    |
| 1.  | 利用日選択         |    |
|     | 〈施設検索〉        |    |
| 2.  | 利用用途·中学校区選択   |    |
| 6.  | 予約情報入力画面      |    |
| 7.  | 必要事項記入        | 7  |
| 8.  | 登録            |    |
| 9.  | 確定            |    |
| 10. | 予約確定          |    |
| 11. | 予約確定メール       |    |
| 【予約 | りをキャンセルしたい場合】 | 11 |
| 1.  | 予約一覧画面の選択     | 11 |
| 2.  | 予約取消選択        | 11 |
| 3.  | 取消選択          |    |
| 4.  | 予約取消画面        | 12 |
| 5.  | 予約取消メール       | 13 |
| 【子約 | りを変更したい場合】    |    |
| 1.  | 予約一覧画面の選択     |    |
| 2.  | 予約変更選択        |    |
| 3.  | 変更する項目の記入     | 15 |
| 4.  | 更新            |    |
| 5.  | 確定            |    |
| 6.  | 予約変更確認        |    |
| 7.  | 予約変更メール       |    |
| 8.  | リマインドメール      |    |
| 9.  | 団体情報の変更       | 20 |

ふれたうた

## 【はじめに】

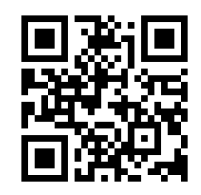

1.スマート予約システムのサイトにアクセスします。

https://www.tottori-gsk.net/

| <b>S</b> | <u>● N</u> * 2011 # 10月3年886<br>スマート予約システム                                        |                        | 施設検索 利用登録につい                               | ヽて よくある質問 ログイン |
|----------|-----------------------------------------------------------------------------------|------------------------|--------------------------------------------|----------------|
| 利用日      | 2021/09/24(金)                                                                     | 施設名                    |                                            | □体育館 □グラウンド    |
| 利用用途     | <ul><li>□卓球</li><li>□バレーボール</li><li>□バト</li><li>□バラウンドゴルフ</li><li>□ソフトボ</li></ul> | ミントン ロバス<br>ニール ロ陸上 ロバ | ケットボール □ ドッジボール □ サッカー □ テニス<br>ホッケー □ その他 | □野球            |
| 中学校区     | □東 □西 □南 □北 □桜<br>□千代南 □湖南 □気高 □青                                                 | ヶ丘 □高草 □中<br>青谷 □鹿野    | ョノ郷 □福部未来 □湖東 □江山 □国府 □河原                  |                |
|          |                                                                                   |                        |                                            | 検索             |
|          |                                                                                   |                        |                                            |                |
|          |                                                                                   |                        |                                            |                |

2. ログイン画面が表示されますので団体 ID とパスワードを入力してログオンします。

| 利用登録されている方       利用登録されていない方         ユーザーID       鳥取市スマート予約システムのご利用は<br>事前登録が必要になります。         パスワード       詳しくはこちら         バスワードを忘れた方はこちら       詳しくはこちら         ログイン       ログイン |                       | 施設検索 利用登録について よくある質問 ログイン           |
|----------------------------------------------------------------------------------------------------|-----------------------|-------------------------------------|
| 利用登録されている方     利用登録されていない方       ユーザーID     鳥取市スマート予約システムのご利用は<br>事前登録が必要になります。       パスワード     遅しくはこちら       パスワードを忘れた方はこちら     単しくはこちら                                       |                       |                                     |
| ユーザーID     鳥取市スマート予約システムのご利用は<br>事前登録が必要になります。       パスワード     詳しくはこちら       パスワードを忘れた方はこちら     ゴグイン                                                                           | 利用登録されている方            | 利用登録されていない方                         |
| パスワード<br>バスワードを忘れた方はこちら<br>ログイン                                                                                                    | ユーザール                 | 鳥取市スマート予約システムのご利用は<br>事前登録が必要になります。 |
| <u>パスワードを忘れた方はこちら</u><br>ログイン                                                                                                    | パスワード                 | 詳しくはこちら                             |
| ログイン                                                                                                    | <u>パスワードを忘れた方はこちら</u> |                                     |
|                                                                                                    | ログイン                  |                                     |

## 【予約方法】

1. 利用日選択

予約したい利用日を選択します。☆2か月先までご予約可能です。

| S 🛞  | <br> | 2021 # 1<br>子的 | 10 月 潮 用 開<br>ミス | ™<br>74 |    |    |    | 施設検索 利用登録について よくある質問 ログイン               |
|------|------|----------------|------------------|---------|----|----|----|-----------------------------------------|
| 利用日  | 202  | 21/09          | )/24(:           | 金)      |    |    | (  | 施設名     □体育館 □グラウンド                     |
|      | <    |                | 202              | 21年     | 9月 |    | >  | バドシントン ロバスケットボール ロドッジボール ロサッカー ロテニス 口野球 |
| 利用用途 | B    | 月              | 火                | 水       | 木  | 金  | ±  | ボール □陸上 □ホッケー □その他                      |
| 市学体区 | 29   | 30             | 31               | 1       | 2  | 3  | 4  | 安ケ丘 □高草 □中ノ郷 □福部未来 □湖東 □江山 □国府 □河原      |
| TTKE | 5    | 6              | 7                | 8       | 9  | 10 | 11 | 〕青谷 □ 鹿野                                |
|      | 12   | 13             | 14               | 15      | 16 | 17 | 18 | 検索                                      |
|      | 19   | 20             | 21               | 22      | 23 | 24 | 25 |                                         |
|      | 26   | 27             | 28               | 29      | 30 | 1  | 2  |                                         |
|      | 3    | 4              | 5                | 6       | 7  | 8  | 9  |                                         |

〈予約希望日の選択〉

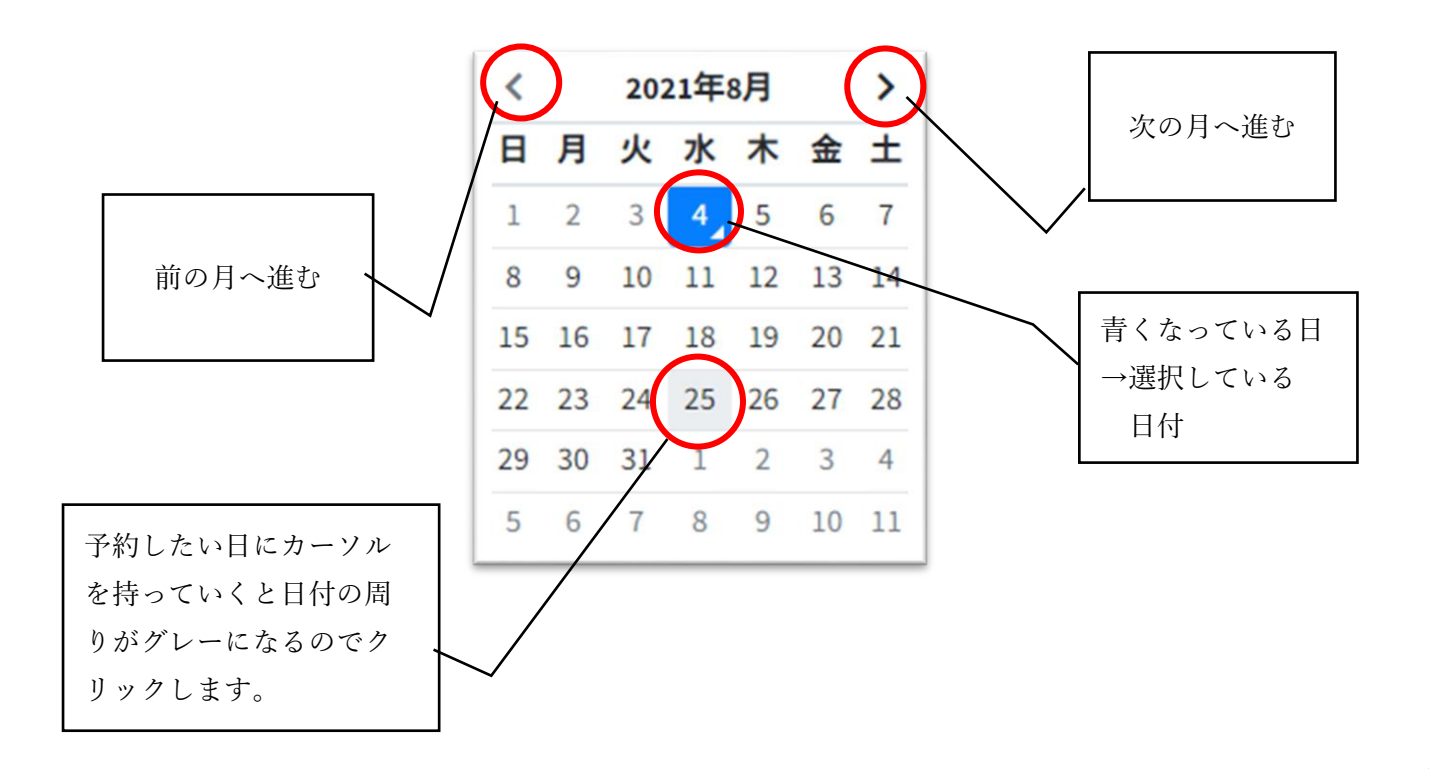

〈施設検索〉

施設名に名前を入力して検索することが出来ます。 同様に体育館、グラウンドのチェックボックスに Zを入れることにより希望の施設が 検索できます。

| <b>S</b> | ▶ ▶ ● 2014 19 7 ARABEN 施設検索 利用登録について よくある質問 ログイン<br>スマート予約目ステム                           |
|----------|------------------------------------------------------------------------------------------|
| 利用日      | 2021/09/24(金)                                                                            |
| 利用用途     | □卓球 □バレーボール □バドミントン □バスケットボール □ドッジボール □サッカー □テニス □野球<br>□グラウンドゴルフ □ソフトボール □陸上 □ホッケー □その他 |
| 中学校区     | □東 □西 □南 □北 □桜ケ丘 □高草 □中ノ郷 □福部未来 □湖東 □江山 □国府 □河原<br>□千代南 □湖南 □気高 □青谷 □鹿野                  |
|          |                                                                                          |
|          |                                                                                          |

#### 2. 利用用途·中学校区選択

利用用途・地域を選択します。

- ・利用用途:施設情報に競技登録がある場合に検索結果として表示されます。
- ・各中学校区に登録されている施設が検索結果として表示されます。

| <u>8</u> | ▲ ■ ● <sup> </sup>                                                                                             | いて よくある質問 ログイン |
|----------|----------------------------------------------------------------------------------------------------|----------------|
| 利用日      | 2021/09/24(金)                                                                                                  | □体育館 □グラウンド    |
| 利用用途     | <ul> <li>□卓球 □パレーボール □パドミントン □パスケットボール □ドッジボール □サッカー □テニス</li> <li>□グラウンドゴルフ □ソフトボール □陸上 □ホッケー □その他</li> </ul> | □野球            |
| 中学校区     | □東 □西 □南 □北 □桜ヶ丘 □高草 □中ノ郷 □福部未来 □湖東 □江山 □国府 □河原<br>□千代南 □湖南 □気高 □青谷 □鹿野                                        |                |
|          |                                                                                                    | 検索             |
|          |                                                                                                    |                |
|          |                                                                                                    |                |

#### 3. 検索

条件を入力後検索ボタンをクリックします。

| <b>S</b> | A R ( 2019 197) 2018 197) 201800000000000000000000000000000000000 |                            | 施設検索 利用登翁                              | 計について よくある質問 ログイン |
|----------|----------------------------------------------------------------------------------------------------|----------------------------|----------------------------------------|-------------------|
| 利用日      | 2021/09/24(金)                                                                                                    | 曲 施設名                      | 稲葉山                                    | □体育館 □グラウンド       |
| 利用用途     | <ul> <li>□卓球</li> <li>□バレーボール</li> <li>□グラウンドゴルフ</li> <li>□ソフ</li> </ul>                                                                                                    | □バドミントン □バス<br>フトボール □陸上 □ | .ケットボール □ドッジボール □サッカー □テ<br> ホッケー □その他 | -ニス □野球           |
| 中学校区     | ○東 □西 □南 □北 □<br>□千代南 □湖南 □気高                                                                                                    | □桜ケ丘 □高草 □<br>□青谷 □鹿野      | ▶ノ郷 ○福部未来 ○湖東 ○江山 ○国府 ○                | 検索                |

#### 4. 予約画面表示

検索条件にあてはまる施設の一覧が表示されます。。

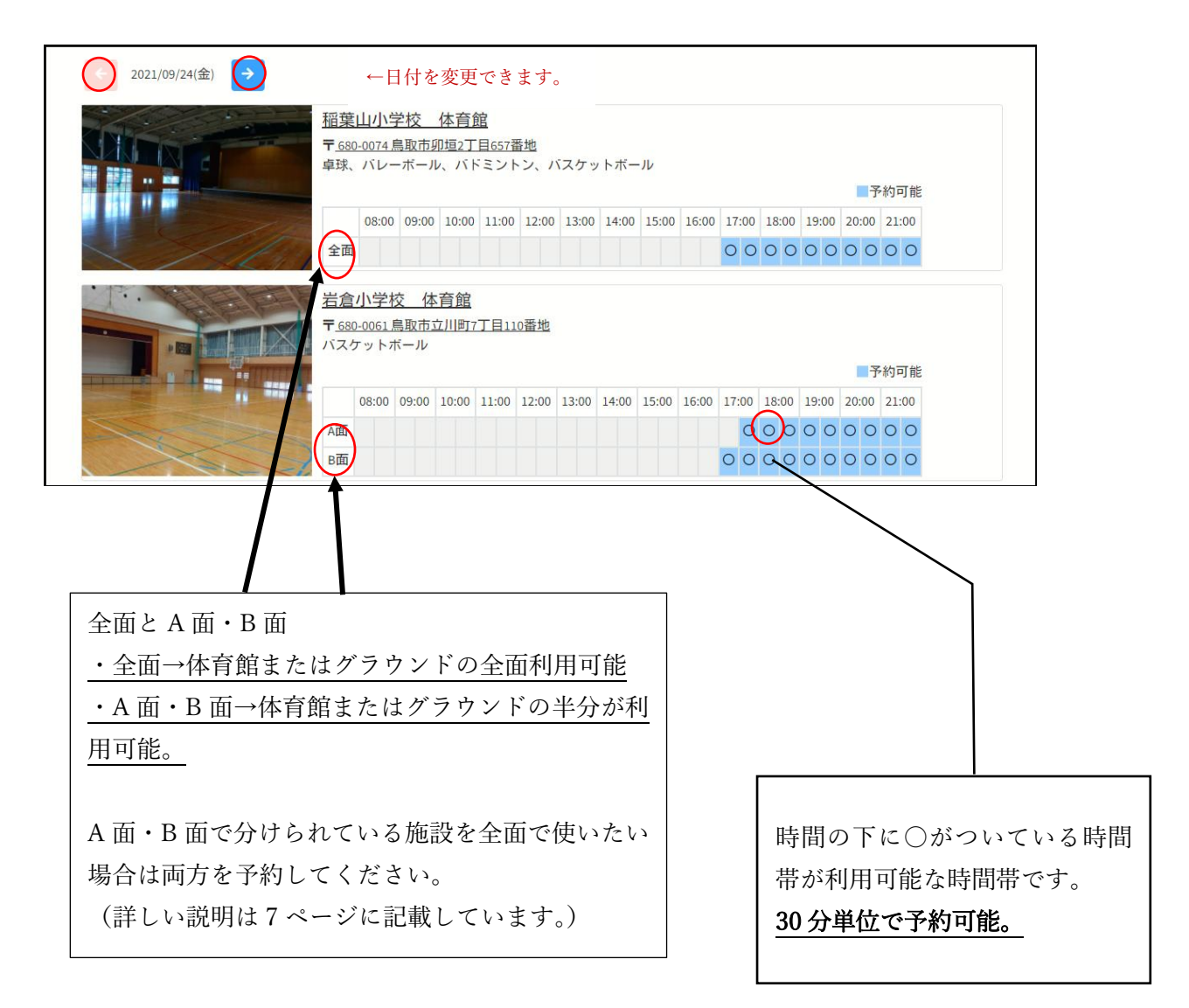

### 5. 予約時間選択

予約したい時間帯の〇をクリックします

| ← 2021/09/24(金) → |                                       |                                      |                                |                              |                     |                 |       |       |       |       |              |              |              |              |              |
|-------------------|---------------------------------------|--------------------------------------|--------------------------------|------------------------------|---------------------|-----------------|-------|-------|-------|-------|--------------|--------------|--------------|--------------|--------------|
|                   | <u>稲葉山</u><br>〒 <u>680-00</u><br>卓球、バ | <u>小学</u><br>) <u>74 鳥</u> 町<br>バレーオ | <u>校</u><br>取市 <u>卯</u><br>ドール | <u>体育創<br/>]垣2丁</u> ]<br>、バド | <u>目657番</u><br>ミント | <u>地</u><br>ン、バ | スケッ   | トボー   | JV    |       |              |              |              | ■予           | 約可能          |
|                   | 08<br>全面                              | 8:00 0                               | )9:00                          | 10:00                        | 11:00               | 12:00           | 13:00 | 14:00 | 15:00 | 16:00 | 17:00<br>O O | 18:00<br>O O | 19:00<br>O O | 20:00<br>O O | 21:00<br>O O |
|                   | <u>岩倉小</u><br>〒 <u>680-00</u><br>バスケッ | <u>学校</u><br><u>)61 鳥</u> 町<br>/トボー  | <u>体</u><br>取市立<br>-ル          | <u>育館</u><br>川町7             | <u>丁目11(</u>        | )番地             |       |       |       |       |              |              |              | 一子           | 約可能          |
|                   | 08:                                   | s:00 09                              | 9:00                           | 10:00                        | 11:00               | 12:00           | 13:00 | 14:00 | 15:00 | 16:00 | 17:00        | 18:00        | 19:00        | 20:00        | 21:00        |
|                   | A面                                    |                                      |                                |                              |                     |                 |       |       |       |       | 0            | 00           | 00           | 00           | 00           |
|                   | B面                                    |                                      |                                |                              |                     |                 |       |       |       |       | 00           | 00           | 00           | 00           | 00           |

6. 予約情報入力画面

○をクリックすると予約詳細画面になります。

| 101 # 10<br>スマート予約1       |                 |             |       |       |                 |       |       |       | 施設検索  | ₪ 利用量 | 登録につい | いてよい  | くある質  | 問 open | user 👻 |
|---------------------------|-----------------|-------------|-------|-------|-----------------|-------|-------|-------|-------|-------|-------|-------|-------|--------|--------|
| 岩倉小学校 体<br><sub>利用日</sub> | <b>育館</b> 2021/ | /09/24(金    | È)    | 曲     | ※一般(            | の方は本  | 日より2フ | 〕月先まで | での予約カ | が可能で  | ਰ .   |       |       |        | 予約可能   |
|                           | A面<br>B面        | 08:00       | 09:00 | 10:00 | 11:00           | 12:00 | 13:00 | 14:00 | 15:00 | 16:00 | 17:00 | 18:00 | 19:00 | 20:00  | 21:00  |
| 利用時間                      | 18:00           | 1           | • ~   | 18:30 | \$              |       |       |       |       |       |       |       |       |        |        |
| 人数                        | 0               |             | 人     |       |                 |       |       |       |       |       |       |       |       |        |        |
| 面備考                       | ○ A面            | <u>a</u> 01 | ва О  | 両面    |                 |       |       |       |       |       |       |       |       |        |        |
|                           | ※利用             | 用途等を        | を入力して | てくださ  | L۱ <sub>0</sub> |       |       |       |       |       |       |       |       |        | ĥ      |
|                           |                 |             |       |       |                 |       |       |       |       |       |       |       |       |        | 登録     |

7. 必要事項記入

必要事項を記入していきます。

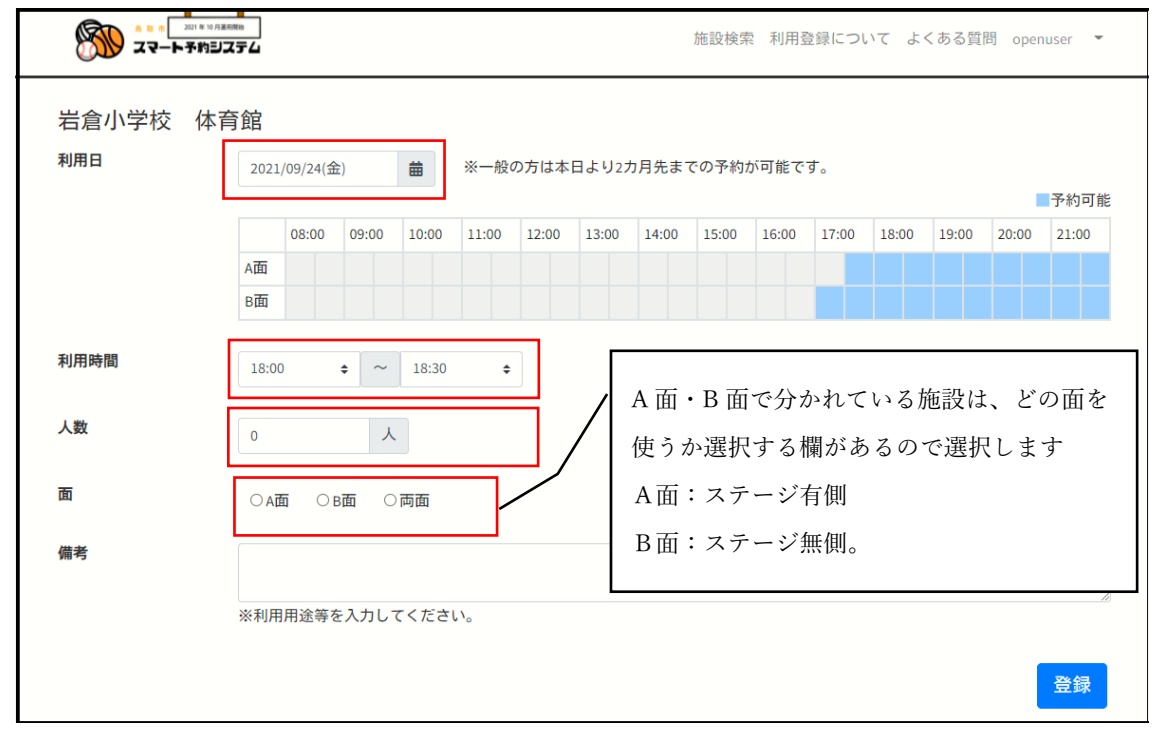

| S 27-F#                 | -<br>1 # 10 月運用開始<br>・約ヨステム |                    |             |                                                             |              |               |                |                | 施設検索          | 索 利用發           | 登録につ             | いてよ              | くある質     | 問 open | user 🔻        |
|-------------------------|-----------------------------|--------------------|-------------|-------------------------------------------------------------|--------------|---------------|----------------|----------------|---------------|-----------------|------------------|------------------|----------|--------|---------------|
| 岩倉小学校<br><sup>利用日</sup> | 体育館<br>2021<br>A面           | L/09/24(金<br>08:00 | 全)<br>09:00 | 10:00                                                       | ※一般<br>11:00 | の方は本<br>12:00 | 日より27<br>13:00 | 5月先まで<br>14:00 | での予約<br>15:00 | が可能で<br>16:00   | す。<br>17:00      | 18:00            | 19:00    | 20:00  | 予約可前<br>21:00 |
| 利用時間                    | B面<br>18:0                  | 0                  | ÷ ~         | 18:30<br>09:00<br>09:30                                     | ¢            | ) -           |                |                |               |                 | × 17 - 2         | 6 J]             |          | 1-     | 1             |
| 人数<br>面<br>供表           | 0<br>O Aj                   | 面 ः                | 6面 〇        | 10:00<br>10:30<br>11:00<br>11:30<br>12:00<br>12:30          |              |               |                |                |               | 矢<br>  る<br>  き | E印を<br>らと時<br>ます | :クリ<br>f間が<br>-。 | ック<br>選択 | すで     |               |
| 798-5                   | ※利月                         | 月用途等る              | を入力して       | 13:00<br>13:30<br>14:00<br>14:30<br>15:00<br>15:30<br>16:00 |              |               |                |                |               |                 |                  |                  |          |        | <br>登録        |

### 8. 登録

必要事項の記入が終わったら登録ボタンをクリックします。

| 利用日      | 2021  | 1/09/24(余  | ≥)    | #     | ※一般(  | の方は太  | 日よりファ   | カ日先ま・                                   | での予約  | が可能で       | d.    |       |       |       |       |
|----------|-------|------------|-------|-------|-------|-------|---------|-----------------------------------------|-------|------------|-------|-------|-------|-------|-------|
|          | 2021  | .,05/24(30 |       |       | A AC  |       | 10. 727 | ,,,,,,,,,,,,,,,,,,,,,,,,,,,,,,,,,,,,,,, |       | 5 - 3 HE C | 20    |       |       |       | 予約可   |
|          |       | 08:00      | 09:00 | 10:00 | 11:00 | 12:00 | 13:00   | 14:00                                   | 15:00 | 16:00      | 17:00 | 18:00 | 19:00 | 20:00 | 21:00 |
|          | A面    |            |       |       |       |       |         |                                         |       |            |       |       |       |       |       |
|          | B面    |            |       |       |       |       |         |                                         |       |            |       |       |       |       |       |
| 利田時間     |       |            |       |       |       |       |         |                                         |       |            |       |       |       |       |       |
| UTP4CTLU | 18:00 | 0          | • ~   | 20:00 | \$    |       |         |                                         |       |            |       |       |       |       |       |
| 人数       | 10    |            | Å     |       |       |       |         |                                         |       |            |       |       |       |       |       |
|          | 10    |            |       |       |       |       |         |                                         |       |            |       |       |       |       |       |
| 面        | ⊂ Aī  | क्र ा      | B面 💿  | 両面    |       |       |         |                                         |       |            |       |       |       |       |       |
|          |       |            |       |       |       |       |         |                                         |       |            |       |       |       |       |       |
| ***      |       |            |       |       |       |       |         |                                         |       |            |       |       |       |       |       |

### 9. 確定

画面が変りますので入力された内容を確認して確定ボタンをクリックします。

| 1000 2010 0 / ARABA<br>スマート予約システム |                          | 施設検索   | 利用登録について | よくある質問 | openuser | • |
|-----------------------------------|--------------------------|--------|----------|--------|----------|---|
| 施設名                               | 岩倉小学校 体育館                |        |          |        |          |   |
| 住所                                | 〒680-0061 鳥取市立川町7丁目110番地 |        |          |        |          |   |
| 利用日                               | 2021年9月24日 18:00~20:00   |        |          |        |          |   |
| 人数                                | 10人                      |        |          |        |          |   |
| 面                                 | 全面                       |        |          |        |          |   |
| 備考                                |                          |        |          |        |          |   |
| 上記の内容                             | Pで予約します。よろしければ確定ボタン      | νを押してく | (ださい。    |        |          |   |
|                                   | キャンセル 確定                 |        |          | クリッ    | ク!       |   |
|                                   |                          |        |          |        |          |   |

10. 予約確定

予約確定後に下記画面に移るので内容を再度確認出来ます。 ※予約確定時には画面が切替わるまで少し時間がかかります。

| 施設名     岩倉小学校 体育館       住所     〒680-0061 鳥取市立川町7丁目110番地 | 予約取消        |
|---------------------------------------------------------|-------------|
| <b>住所</b> <u>〒680-0061鳥取市立川町7丁目110番地</u>                | 予約取消        |
|                                                         |             |
| 利用可能な競技種目 バスケットボール                                      |             |
| <b>利用日</b> 2021/09/24(金) <b>利用時間</b> 18:00~20:00        |             |
| <b>利用人数</b> 10人 <b>利用面</b> 全面                           |             |
| 暗証番号 #30#0980#                                          | 鍵を取り出す際に必   |
| 注意事項 校地内禁煙。体育館内飲食禁止。ステージや器具室内に立ち入らないで                   | ☞ 要な暗証番号も発行 |

11. 予約確定メール

利用登録した際に登録したメールアドレスにメールが届いているか確認します。 (予約確定後〈system@tottori-gsk.net〉から3~5分程で届きます)

| 今 予約情報 2021/09/22(水) 17:00 ~ 18:00 - Mozilla Thunderbird –                                                                                                    | . 🗆    | ×         |
|----------------------------------------------------------------------------------------------------|--------|-----------|
| ファイル(E) 編集(E) 表示(V) 移動(G) メッセージ(M) ツール(I) ヘルプ(H)                                                                                                    |        |           |
| 👽 受信 🗸 🖋 作成 🔍 チャット 🖪 アドレス帳 🚫 タグ 🗸                                                                                                    |        | ≡         |
| ち返信 → 転送 戸-カイブ ひ迷惑マークを付ける                                                                                                    | 前 削除   | その他 🗸     |
| 差出人 スマート予約システム <system@tottori-gsk.net> 🏠</system@tottori-gsk.net>                                                                                                    |        |           |
| 件名 予約情報 2021/09/22(水) 17:00 ~ 18:00                                                                                                    | 2021/0 | 9/20 7:40 |
| 宛先                                                                                                    |        |           |
|                                                                                                    |        |           |
| このメールは送信専用メールアドレスから配信されています。                                                                                                    |        |           |
| このままご返信いただいてもお答えできませんのでご了承ください。                                                                                                    |        |           |
|                                                                                                    |        |           |
| スマート予約システムの予約情報をお送りします。                                                                                                    |        |           |
|                                                                                                    |        |           |
| 日付:2021/09/22(水)                                                                                                    |        |           |
| 時間:17:00~18:00                                                                                                    |        |           |
| 施設名:福部未来学園体育館                                                                                                    |        |           |
| 利用面: B面                                                                                                    |        |           |
| 住所:〒689-0103 鳥取市福部町高江485番地3                                                                                                    |        |           |
| 利用可能な競技種目:卓球,バレーボール,バスケットボール,テニス                                                                                                    |        |           |
| 駐車場:有 30台                                                                                                    |        |           |
| トイレ使用可否:可                                                                                                    |        |           |
| 照明:有                                                                                                    |        |           |
|                                                                                                    |        |           |
| A面はステージ有り側                                                                                                    |        |           |
| B面は人ナージ無し側                                                                                                    |        |           |
| 鍵取り出しの暗証番号は下記になります。                                                                                                    |        |           |
| 陪評聂号,#21#6133#                                                                                                    |        |           |
| 1911日 7 ・ # 4 1 # 7 1 2 2 # (11) 2 # (11) 2 # ( |        |           |
| TEST                                                                                                    |        |           |
|                                                                                                    |        |           |
| しお問合せ」                                                                                                    |        |           |
|                                                                                                    |        |           |
| 生涯子宮・人バーツ課(巾伎所本げ苦5陌)                                                                                                    |        |           |
| 电话:005/-30-8426 FAX:085/-20-3954                                                                                                    |        |           |
| <u>NYO BURUSPOWETCH. COLLOI 1.18. JP</u>                                                                                                    |        |           |
| (m)                                                                                                    |        |           |

確認出来たら予約完了です。

補足:Docomo などのキャリアメールをご使用の方は、迷惑メール対策等の設定を している場合システムからの予約確定メールが受信できない場合があります。 迷惑メール対策等の設定をしている場合は下記ドメインが受信できるように 設定変更をお願いします。

<sup>「</sup>@tottori-gsk.net」 <sup>「</sup>@city.tottori.lg.jp」

【予約をキャンセルしたい場合】

1. 予約一覧画面の選択

ページ右上の団体名横の矢印をクリックし選択画面が出てきたら予約一覧をクリックしま す。

| <b>S</b> | ■ ■ >                                                                                                    | よくある | openuser ▼                           |
|----------|----------------------------------------------------------------------------------------------------|------|--------------------------------------|
| 利用日      | 2021/09/24(金)                                                                                                    | □体   | 予約一覧           予約履歴           プロフィール |
| 利用用途     | <ul> <li>□卓球</li> <li>□バレーボール</li> <li>□バドミントン</li> <li>□バスケットボール</li> <li>□ドッジボール</li> <li>□サッカー</li> <li>□テニス</li> <li>□グラウンドゴルフ</li> <li>□ソフトボール</li> <li>□陸上</li> <li>□ホッケー</li> <li>□その他</li> </ul> | □野球  | パスワード変更<br>ログアウト                     |
| 中学校区     | <ul> <li>□東 □西 □南 □北 □桜ヶ丘 □高草 □中ノ郷 □福部未来 □湖東 □江山 □国府 □河原</li> <li>□千代南 □湖南 □気高 □青谷 □鹿野</li> </ul>                                                                                                    |      | 検索                                   |
|          |                                                                                                    |      |                                      |

2. 予約取消選択

予約一覧が表示されますので取消したい予約かどうか確認して予約取消ボタンをクリック し、予約を取り消します。。

|                                                                  | 1101104 124214     | 利用登録について | よくある質問 | openuser 🖣 |  |
|------------------------------------------------------------------|--------------------|----------|--------|------------|--|
| <b>予約No.</b> 000173                                              |                    |          | 予約変更   |            |  |
| 施設名 岩倉小学校 体育館                                                    |                    |          |        |            |  |
| <b>住所</b> <u>〒680-0061鳥取市立川町7丁目1</u>                             | 0番地                |          | 予約取消   |            |  |
| 利用可能な競技種目 バスケットボール                                               |                    |          |        |            |  |
| 利用日 2021/09/24(金) 利用                                             | 間 18:00~20:00      |          |        |            |  |
| 利用人数 10人 利用i                                                     | 全面                 |          |        |            |  |
| <b>暗証番号</b> #30#0980#                                            |                    |          |        |            |  |
| <b>注意事項</b><br>校地内禁煙。体育館内飲食禁止<br>しい。<br>A面はステージ有り側<br>B面はステージ無し側 | ステージや器具室内に立ち入らないでほ |          |        |            |  |

3. 取消選択

確認画面に移りますので内容を確認して取消ボタンをクリックします。

|        | 施設検索 利用登録について よくある質問 openuser 👻 |  |  |  |  |  |  |  |  |
|--------|---------------------------------|--|--|--|--|--|--|--|--|
| 施設名    | 岩倉小学校 体育館                       |  |  |  |  |  |  |  |  |
| 住所     | 〒680-0061鳥取市立川町7丁目110番地         |  |  |  |  |  |  |  |  |
| 利用日    | 2021年9月27日 17:00~17:30          |  |  |  |  |  |  |  |  |
| 人数 3人  |                                 |  |  |  |  |  |  |  |  |
| 面      | Am                              |  |  |  |  |  |  |  |  |
| 備考     |                                 |  |  |  |  |  |  |  |  |
| 上記内容の予 | 約を取り消します。よろしければ取消ボタンを押してください。   |  |  |  |  |  |  |  |  |
|        | キャンセル 取消                        |  |  |  |  |  |  |  |  |

### 4. 予約取消画面

しばらくすると画面が変りますので対象の予約がキャンセルされた事が確認出来ます。

| キャンセル済    |                                               |                  |                |  |
|-----------|-----------------------------------------------|------------------|----------------|--|
| 予約No.     | 000201                                        |                  |                |  |
| 施設名       | <u>岩倉小学校 体育館</u>                              |                  |                |  |
| 住所        | <u>〒680-0061 鳥取市立川</u>                        | <u>町7丁目110番地</u> |                |  |
| 利用可能な競技種目 | バスケットボール                                      |                  |                |  |
| 利用日       | 2021/09/27(月)                                 | 利用時間             | 17:00~17:30    |  |
| 利用人数      | 3人                                            | 利用面              | A面             |  |
| 注意事項      | 校地内禁煙。体育館内<br>しい。<br>A面はステージ有り側<br>B面はステージ無し側 | 飲食禁止。ステージ        | や器具室内に立ち入らないでほ |  |

5. 予約取消メール

利用登録した際に登録したメールアドレスにメールが届いているか確認します。 (予約取消後〈system@tottori-gsk.net〉から 3~5 分程で届きます)

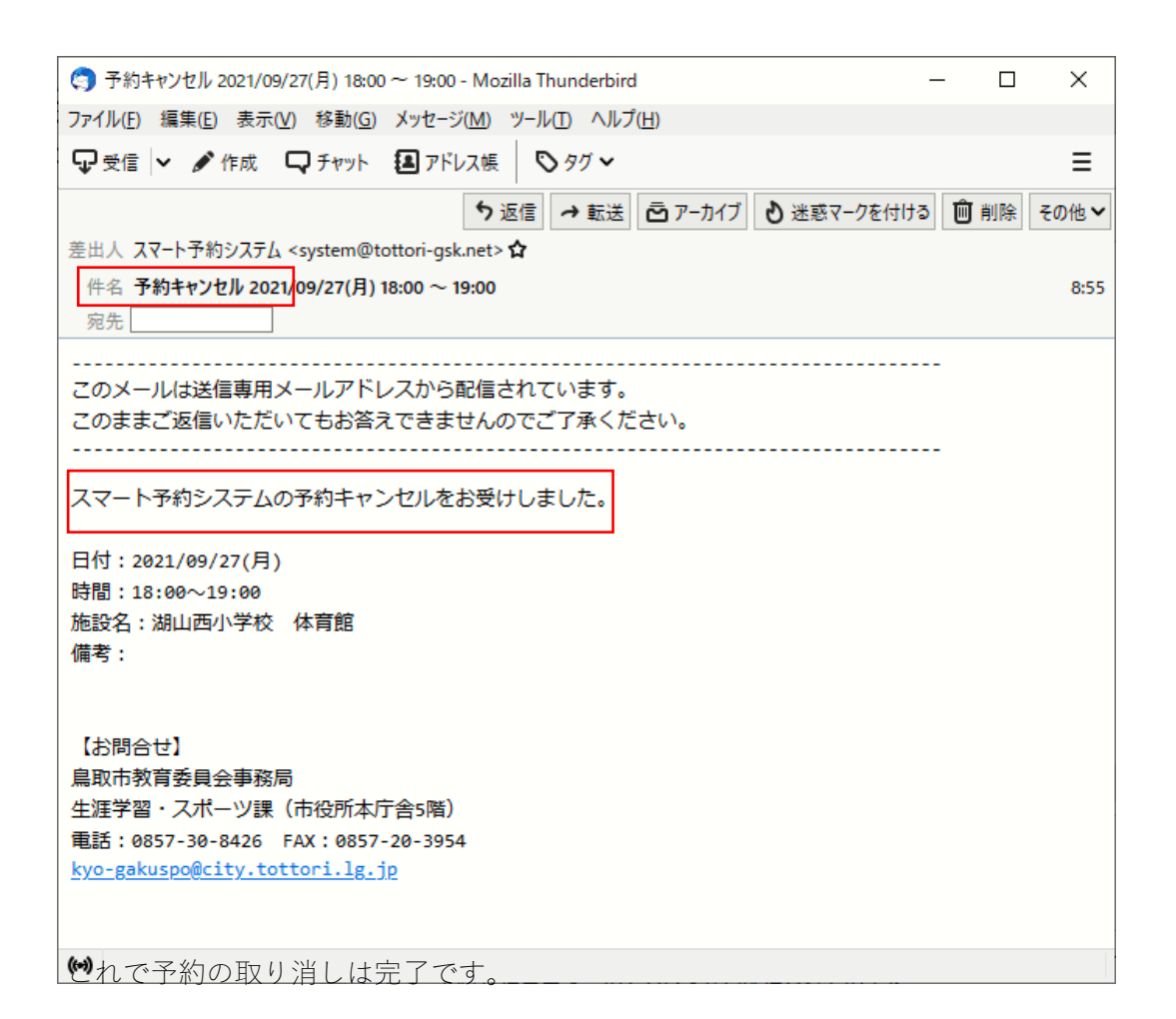

【予約を変更したい場合】

1. 予約一覧画面の選択

ページ右上の団体名横の矢印をクリックし選択画面が出てきたら予約一覧をクリックしま す。

| <u>8</u> | <u> </u>                                                                                                    | よくある | 5質問 penuser -          |
|----------|----------------------------------------------------------------------------------------------------|------|------------------------|
| 利用日      | 2021/09/24(金)                                                                                                    | □体   | 予約一覧<br>予約履歴<br>プロフィール |
| 利用用途     | <ul> <li>□卓球</li> <li>□バレーボール</li> <li>□バドミントン</li> <li>□バスケットボール</li> <li>□ドッジボール</li> <li>□サッカー</li> <li>□テニス</li> <li>□グラウンドゴルフ</li> <li>□ソフトボール</li> <li>□陸上</li> <li>□ホッケー</li> <li>□その他</li> </ul> | □野球  | パスワード変更<br>ログアウト       |
| 中学校区     | <ul> <li>○東 □西 □南 □北 □桜ヶ丘 □高草 □中ノ郷 □福部未来 □湖東 □江山 □国府 □河原</li> <li>□千代南 □湖南 □気高 □青谷 □鹿野</li> </ul>                                                                                                    |      |                        |
|          |                                                                                                    |      | 使彩                     |

#### 2. 予約変更選択

予約の一覧が表示されますので変更したい対象の予約変更ボタンをクリックします。

|           | ε                                             |                 | 施設検索 利用         | 登録について よくある質問 openuser ▼ |
|-----------|-----------------------------------------------|-----------------|-----------------|--------------------------|
| 予約No.     | 000173                                        |                 |                 | 予約変更                     |
| 施設名       | <u>岩倉小学校 体育館</u>                              |                 |                 |                          |
| 住所        | <u>〒680-0061鳥取市立</u> )                        | 町7丁目110番地       |                 | 予約取消                     |
| 利用可能な競技種目 | バスケットボール                                      |                 |                 |                          |
| 利用日       | 2021/09/24(金)                                 | 利用時間            | 18:00~20:00     |                          |
| 利用人数      | 10人                                           | 利用面             | 全面              |                          |
| 暗証番号      | #30#0980#                                     |                 |                 |                          |
| 注意事項      | 校地内禁煙。体育館「<br>しい。<br>A面はステージ有り側<br>B面はステージ無し側 | 内飲食禁止。ステーシ<br>」 | ジや器具室内に立ち入らないでほ |                          |

## 3. 変更する項目の記入

予約詳細画面が表示されますので変更したい内容を入力します。

| 岩倉小学校 〈<br><sup>利用日</sup> | 本育館<br>2021 | /09/24(金     | 2)        | 曲                    | ※一般   | の方は本  | 日より2フ | り月先ます | での予約  | が可能で  | ₫₀    |       |       |       | 予約可能  |
|---------------------------|-------------|--------------|-----------|----------------------|-------|-------|-------|-------|-------|-------|-------|-------|-------|-------|-------|
|                           | A面<br>B面    | 08:00        | 09:00     | 10:00                | 11:00 | 12:00 | 13:00 | 14:00 | 15:00 | 16:00 | 17:00 | 18:00 | 19:00 | 20:00 | 21:00 |
| 利用時間                      | 18:00       | )            | • ~       | 20:00                | ÷     |       |       |       |       |       |       |       |       |       |       |
| 人数                        | 10          |              | 人         |                      |       |       |       |       |       |       |       |       |       |       |       |
| 面                         | OA          | <b>⊡</b> ○ E | 3面 🔍      | 両面                   |       |       |       |       |       |       |       |       |       |       |       |
| 佣丐                        | W FUE       |              | - 1 - 1 - | * / +" <del>``</del> |       |       |       |       |       |       |       |       |       |       | ,     |

4. 更新

変更したい項目を入力出来たら更新ボタンを押します。

| 利田口    |       |          |       |       |       |       |       | _     |       |       |       |       |       |       |       |
|--------|-------|----------|-------|-------|-------|-------|-------|-------|-------|-------|-------|-------|-------|-------|-------|
| 1970 1 | 2021  | /09/24(会 | 2)    | ▦     | ※一般(  | の方は本  | 日より27 | り月先まで | での予約フ | か可能で  | g .   |       |       |       | 予約可能  |
|        |       | 08:00    | 09:00 | 10:00 | 11:00 | 12:00 | 13:00 | 14:00 | 15:00 | 16:00 | 17:00 | 18:00 | 19:00 | 20:00 | 21:00 |
|        | A面    |          |       |       |       |       |       |       |       |       |       |       |       |       |       |
|        | B面    |          |       |       |       |       |       |       |       |       |       |       |       |       |       |
| 利用時間   | 18:00 | )        | • ~   | 20:00 | ÷     |       |       |       |       |       |       |       |       |       |       |
| 人数     | 10    |          | 人     |       |       |       |       |       |       |       |       |       |       |       |       |
| 面      |       |          | 3面 🔍  | 両面    |       |       |       |       |       |       |       |       |       |       |       |
| 備考     |       |          |       |       |       |       |       |       |       |       |       |       |       |       |       |
| 備考     |       |          |       |       |       |       |       |       |       |       |       |       |       |       |       |

5. 確定

内容を確認して確定ボタンを押します。

|      | 施設検索 利用登録について よくある質問 openuser 👻 |
|------|---------------------------------|
| 施設名  | 岩倉小学校 体育館                       |
| 住所   | 〒680-0061 鳥取市立川町7丁目110番地        |
| 利用日  | 2021年9月24日 18:00~20:00          |
| 人数   | 12人                             |
| 面    | 全面                              |
| 備考   |                                 |
| 上記の内 | 容で予約します。よろしければ確定ボタンを押してください。    |
|      | キャンセル 確定                        |
|      |                                 |
|      |                                 |

### 6. 予約変更確認

しばらくすると画面が変り内容が変更されたことが確認出来ます。

| 2011年10月間<br>スマート予約目: |                                               |                  |             | 施設検索  | 利用登録について | よくある質問 | openuser | * |
|-----------------------|-----------------------------------------------|------------------|-------------|-------|----------|--------|----------|---|
|                       |                                               |                  |             |       |          |        |          |   |
| <del>予</del> 約No.     | 000173                                        |                  |             |       |          | 予約変更   |          |   |
| 施設名                   | <u>岩倉小学校 体育館</u>                              |                  |             |       |          |        |          |   |
| 住所                    | <u>〒680-0061鳥取市立川</u>                         | <u>町7丁目110番地</u> |             |       |          | 予約取消   |          |   |
| 利用可能な競技種目             | バスケットボール                                      |                  |             |       |          |        |          |   |
| 利用日                   | 2021/09/24(金)                                 | 利用時間             | 18:00~20:0  | 0     |          |        |          |   |
| 利用人数                  | 12人                                           | 利用面              | 全面          |       |          |        |          |   |
| 暗証番号                  | #30#0980#                                     |                  |             |       |          |        |          |   |
| 注意事項                  | 校地内禁煙。体育館内<br>しい。<br>A面はステージ有り側<br>B面はステージ無し側 | 飲食禁止。ステー         | ジや器具室内に立ち入り | らないでほ |          |        |          |   |

7. 予約変更メール

利用登録した際に登録したメールアドレスにメールが届いているか確認します。 (予約変更後〈system@tottori-gsk.net〉から 3~5 分程で届きます)

| (3) 予約変更 2021/09/27(月) 18:00 ~ 19:00 - Mozilla Thunderbird —              |   |    | ×            |
|---------------------------------------------------------------------------|---|----|--------------|
| ファイル(E) 編集(E) 表示(V) 移動(G) メッセージ(M) ツール(I) ヘルプ(H)                          |   |    |              |
| 🖓 受信 🗸 🖋 作成 🖓 チャット 🔝 アドレス帳 🚫 タグ 🗸                                         |   |    | ≡            |
| ち 返信 → 転送 戸 -カイブ ・ 迷惑マークを付ける  差出人 スマート予約システム < system@tottori-gsk.net > 合 | Û | 削除 | その他 <b>~</b> |
| 宛先                                                                        |   |    | ¢C;0         |
|                                                                           |   |    |              |
| このままご返信いただいてもお答えできませんのでご了承ください。                                           |   |    |              |
|                                                                           |   |    |              |
| スマート予約システムの予約変更をお受けしました。                                                  |   |    |              |
| 日付:2021/09/27(月)                                                          |   |    |              |
| 時間:18:00~19:00                                                            |   |    |              |
| 施設名:湖山西小学校 体育館                                                            |   |    |              |
| 利用面: B面                                                                   |   |    |              |
| 住所:〒680-0947 鳥取市湖山町西1丁目541番地<br>利田可能な競技種目・点球 パリーボール パドマントン                |   |    |              |
| 利用可能な競技程由: 早球,ハレーホール,ハトミントン<br>駐車場・右 20台                                  |   |    |              |
| トイレ使用可否:可                                                                 |   |    |              |
| 照明 : 有                                                                    |   |    |              |
| 注意事項:                                                                     |   |    |              |
| 使用後は、モップがけ、手で触れる場所の消毒を行う。                                                 |   |    |              |
| A面は人ナージ有り側<br>「西はフニーミン毎」(例                                                |   |    |              |
|                                                                           |   |    |              |
| 鍵取り出しの暗証番号は <mark>下記になります。</mark>                                         |   |    |              |
| 暗証番号:#59#0465#                                                            |   |    |              |
| 備考:                                                                       |   |    |              |
| (**)                                                                      |   |    | *            |

※学校、体育会様の行事で急遽施設を使用する必要が発生した場合は既に入っている 予約を取り消す必要が有ります。 鳥取市教育委員会 障害学習スポーツ課までお問い合わせください。 8. リマインドメール

☆予約確認

予約システムから予約当日の2日前(8:30分頃)に確認のメールが届きます。

| (3) 利用予定のご連絡 2021/09/22(水) 17:00 ~ 18:00 - Mozilla Thunderbird - ロ ×             |
|----------------------------------------------------------------------------------|
| ファイル(E) 編集(E) 表示(V) 移動(G) メッセージ(M) ツール(T) ヘルプ(H)                                 |
| <hr/>                                                                            |
| 5 返信 → 転送 壱 アーカイブ 🕑 迷惑マークを付ける 💼 削除 その他 ✔                                         |
| 差出人 <u>スマート予約システム</u> <system@tottori-gsk.net> <b>☆</b></system@tottori-gsk.net> |
| 件名 利用予定のご連絡 2021/09/22(水) 17:00 ~ 18:00 2021/09/20 17:35                         |
| 宛先                                                                               |
|                                                                                  |
| このメールは送信専用メールアトレスから配信されています。<br>このままご返信いただいてもお答えできませんのでごて承ください。                  |
|                                                                                  |
| 施設の利用日が近い為、改めて予約情報をお送りします。                                                       |
|                                                                                  |
| 日付:2021/09/22(水)                                                                 |
| 時間:17:00~18:00                                                                   |
| 施設名:福部未来学園 体育館                                                                   |
| 利用面: B面                                                                          |
| 住所:〒689-0103 鳥取市福部町局江485番地3<br>利田可能が競技毎日・貞球 バレーボール バスケットボール テース                  |
| 1113182388234201114357722777777777777777777777777777777777                       |
| トイレ使用可否:可                                                                        |
| 照明:有                                                                             |
| 注忌争項:<br>A面はステージ有り側                                                              |
| B面はステージ無し側                                                                       |
|                                                                                  |
| 難取り出しの暗証番号は下記になります。                                                              |
| 暗証番号:#21#0133#                                                                   |
| 備考:                                                                              |
| TEST                                                                             |
|                                                                                  |
| 局取币教育委員会事務局 生涯字習・スポーツ課(市役所本厅舎5階)<br>電話:0857-30-8426 EAX:0857-30-3954             |
| kyo-gakuspo@city.tottori.lg.jp                                                   |
|                                                                                  |
| (**)                                                                             |

☆利用時間終了

予約時間が終わるとメールが届きますので予約時間が終った事が確認できます。

| ご利用ありがとうございました 2021/09/22(水) 17:00 ~ 18:00 - Mozilla Thunderbird -                                              | - 🗆          | ×           |
|----------------------------------------------------------------------------------------------------|--------------|-------------|
| ファイル( <u>F</u> ) 編集( <u>E</u> ) 表示( <u>V</u> ) 移動( <u>G</u> ) メッセージ( <u>M</u> ) ツール( <u>T</u> ) ヘルプ( <u>H</u> ) |              |             |
| 🖓 受信 💙 🖋 作成 🖓 チャット 🖪 アドレス帳 🛇 タグ 🗸                                                                               |              | ≡           |
| 5 返信 → 転送 戸 アーカイブ 3 迷惑マークを付ける                                                                                   | 前前 削除        | その他 🗸       |
| 差出人 スマート予約システム <system@tottori-gsk.net> 🏠</system@tottori-gsk.net>                                              |              |             |
| 件名 ご利用ありがとうございました 2021/09/22(水) 17:00 ~ 18:00                                                                   | 2021/09      | 9/22 18:05  |
| 宛先                                                                                                    |              |             |
|                                                                                                    | このメ-         | ールは送        |
| 信専用メールアドレスから配信されています。 このままご返信いただいてもお答えできませんの                                                                    | りでご了す        | <b>承くださ</b> |
|                                                                                                    | ∄<br>≠ □     | 施設のご        |
| 村田のウバビフとさいよりに。 難を利用いただい ている場合、 返到頂いよりようの順い致しよう   付:2021/09/22(水) 時間:17:00~18:00 施設名:福部未来学園 体育館 【お問合せ】 自         | ,。 ⊔<br>取市教育 | 委員会         |
| 事務局 生涯学習・スポーツ課(市役所本庁舎5階) 電話:0857-30-8426 FAX:0857-20-3954                                                       | kyo-         |             |
| <pre>gakuspo@city.tottori.lg.jp</pre>                                                                           |              |             |
|                                                                                                    |              |             |
|                                                                                                    |              |             |
|                                                                                                    |              |             |
|                                                                                                    |              |             |
|                                                                                                    |              |             |
|                                                                                                    |              |             |
|                                                                                                    |              |             |
|                                                                                                    |              |             |
|                                                                                                    |              |             |
|                                                                                                    |              |             |
| (••)                                                                                                    |              |             |

0

#### 9. 団体情報の変更

・パスワード変更

ログオンしているユーザの矢印をクリックしてパスワード変更をクリックします。

| <b>S</b> | <ul> <li>8.8.4 2019 19 19 19 19 19 19 19 19 19 19 19 19 1</li></ul>                                                                                                    | よくある | 質問 openuser ▼          |
|----------|----------------------------------------------------------------------------------------------------|------|------------------------|
| 利用日      | 2021/09/24(金) <b>益 施設名</b>                                                                                                    | □体   | 予約一覧<br>予約履歴<br>プロフィール |
| 利用用途     | <ul> <li>□卓球</li> <li>□バレーボール</li> <li>□バドミントン</li> <li>□バスケットボール</li> <li>□ドッジボール</li> <li>□サッカー</li> <li>□テニス</li> <li>□グラウンドゴルフ</li> <li>□ソフトボール</li> <li>□陸上</li> <li>□ホッケー</li> <li>□その他</li> </ul> | □野球  | パスワード変更<br>ログアウト       |
| 中学校区     | □東 □西 □南 □北 □桜ヶ丘 □高草 □中ノ郷 □福部未来 □湖東 □江山 □国府 □河原<br>□千代南 □湖南 □気高 □青谷 □鹿野                                                                                                    |      | 検索                     |

パスワード表示画面で新しいパスワードを入力して変更ボタンをクリックします。

|        | 施設検索 利用登録について よくある質問 openuser マ<br>ズテム                                                                                                    |
|--------|----------------------------------------------------------------------------------------------------|
| 旧パスワード |                                                                                                    |
| 新パスワード |                                                                                                    |
| 確認入力   |                                                                                                    |
|        | ※パスワードは以下の条件を満たす必要があります。 <ul> <li>8文字以上16文字以下</li> <li>英字大文字・英字小文字・数字・記号の全てを使用してください</li> <li>利用できる記号は右記です。!"#\$%&amp;'()*+,-/:&lt;=&gt;?@[\]^_`{]&gt;</li> </ul> |
|        | 変更                                                                                                    |

・パスワードリセット

パスワードを忘れた場合はログオン画面の「パスワードを忘れた方はこちら」 をクリッ クします。

|                       | 施設検索 利用登録について よくある質問 ログイン           |  |
|-----------------------|-------------------------------------|--|
|                       |                                     |  |
| 利用登録されている方            | 利用登録されていない方                         |  |
| ユーザーID                | 鳥取市スマート予約システムのご利用は<br>事前登録が必要になります。 |  |
| パスワード                 | 詳しくはこちら                             |  |
| <u>パスワードを忘れた方はこちら</u> |                                     |  |
| ログイン                  |                                     |  |
|                       |                                     |  |

ユーザ ID を入力してリセットボタンを押します。

| 100 100 100 100 100 100 100 100 100 100 | 施設検索 利用登録について よくある質問 ログイン |
|-----------------------------------------|---------------------------|
| ユーザロ                                    | Utyk                      |

リセットが終ると登録しているメールアドレスにパスワードが届きます。

|                                 | 施設検索 利用登録について よくある質問 ログイン |
|---------------------------------|---------------------------|
| リセット後のバスワードを代表者のメールアドレスにお送りしました |                           |
| ユーザル                            |                           |
|                                 | リセット                      |

・プロフィール確認

ログオンしているユーザの矢印をクリックしてプロフィールをクリックします。

| <b>S</b> | ▲ ■ ● <sup>■</sup> ■ ■ ■ ■ ■ ■ ■ ■ ■ ■ ■ ■ ■ ■ ■ ■ ■ ■                                                         | よくある | 6質問 openuser ▼         |
|----------|----------------------------------------------------------------------------------------------------|------|------------------------|
| 利用日      | 2021/09/24(金)                                                                                                  | □体   | 予約一覧<br>予約履歴<br>プロフィール |
| 利用用途     | <ul> <li>□卓球 □バレーボール □バドミントン □バスケットボール □ドッジボール □サッカー □テニス</li> <li>□グラウンドゴルフ □ソフトボール □陸上 □ホッケー □その他</li> </ul> | □野球  | パスワード変更<br>ログアウト       |
| 中学校区     | <ul> <li>□東 □西 □南 □北 □桜ヶ丘 □高草 □中ノ郷 □福部未来 □湖東 □江山 □国府 □河原</li> <li>□千代南 □湖南 □気高 □青谷 □鹿野</li> </ul>              |      | 検索                     |

登録内容が表示されますので変更が必要な場合はお問合せ先までご連絡お願いします。

| ● 2 7 37 1 × 10 7 ARME<br>スマート予約システム          | 施設検索 利用登録に                                                                          | ついて よくある質問 openuser 👻 |
|-----------------------------------------------|-------------------------------------------------------------------------------------|-----------------------|
|                                               | ユーザiD openuser                                                                      |                       |
|                                               | 団体名 openuser                                                                        |                       |
|                                               | 代表者名 openuser                                                                       |                       |
| 代表者メー                                         | アドレス openuser@tottori-gsk.net                                                       |                       |
| 代                                             | 者電番号 000-0000-000                                                                   |                       |
| 代理者メー                                         | アドレス                                                                                |                       |
| 代                                             | 者電番号<br>※内容に変更がある場合、画面下部のお問合せ先にご連絡ください。                                             |                       |
|                                               |                                                                                     |                       |
| あ問合せ 鳥取市教育<br>生涯学習・<br>電話:0857<br>kyo-gakuspd | 員会事務局<br>ポーツ課(市役所本庁舎5階)<br>0-8426 FAX:0857-20-3954<br>Po <u>city.totitori.lg.jp</u> |                       |

# $\langle \mathsf{MEMO} \rangle$